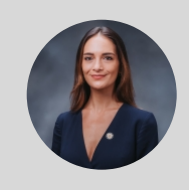

NEW YORK STATE SENATOR

May 5: 2020, URGENT: Solution to Unemployment Benefits Delay -Are you STILL waiting to be called by DOL? Follow THIS Walkthrough.

JULIA SALAZAR May 5, 2020

ISSUE: DEPARTMENT OF LABOR, DEPARTMENT OF LABOR; COVID-19; UNEMPLOYMENT, NYS SENATOR JULIA SALAZAR

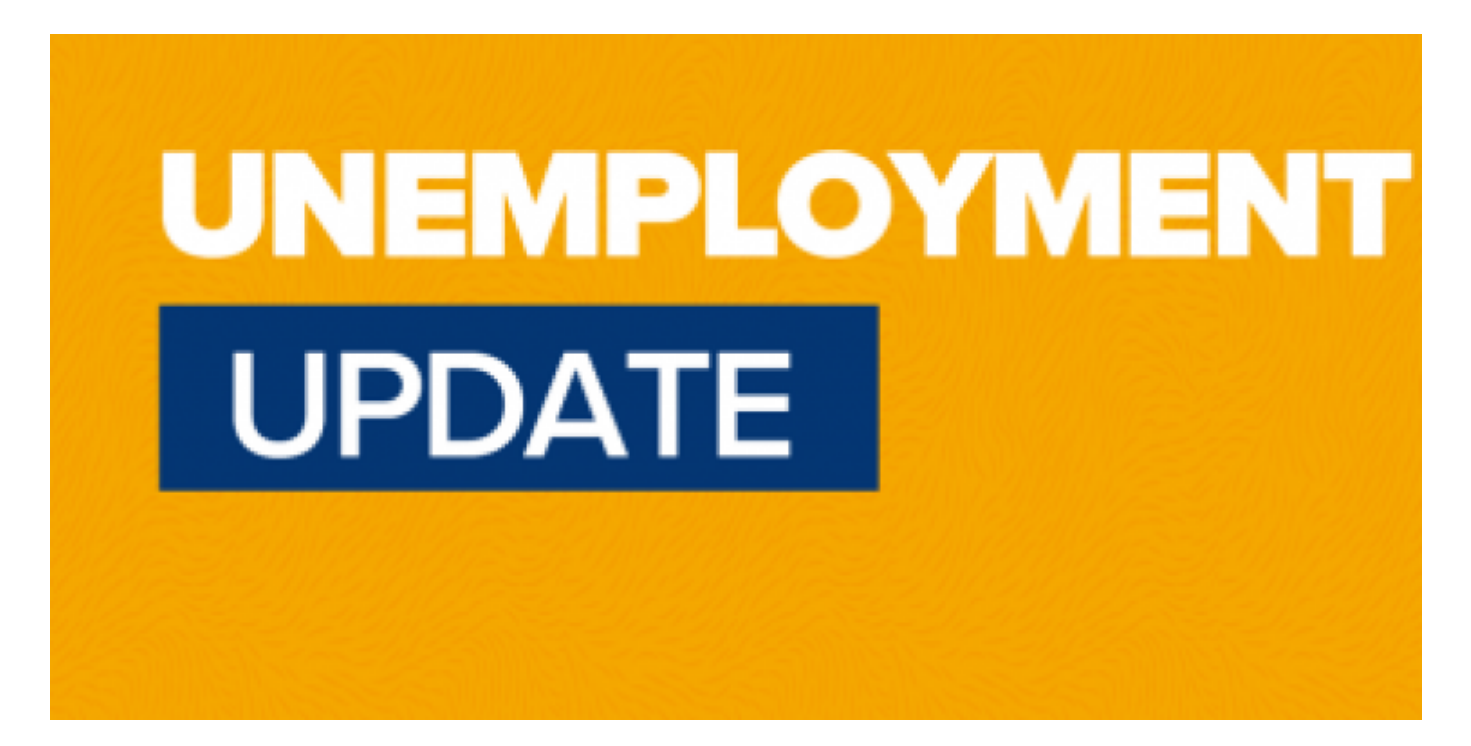

IMPORTANT update for people who have been waiting more than 72 hours to hear back about their unemployment claims. The problem might be due to a glitch in the NY State Dept. of Labor website. See important information about the glitch and a step-by-step guide on how to fix it below!

For the most part, once your application has generated a confirmation number, the DOL should \*actually\* call you back within 72 hours. But many people's applications never generate a confirmation number, which leads to the claim getting lost in the system.

### Goal: Get confirmation number like this:

|                                                                                    | New York State Department of Labor                                                                                                    |
|------------------------------------------------------------------------------------|----------------------------------------------------------------------------------------------------|
|                                                                                    | Print                                                                                                    |
|                                                                                    | CONFIRMATION PAGE                                                                                                    |
| Your application for t                                                             | Jnemployment Insurance benefits is now complete. Your confirmation number is 123456789                                                                                                    |
|                                                                                    | *** IMPORTANT - PRINT THIS PAGE***                                                                                                    |
| You must follow the<br>and print this page<br>claim can be proce                   | e instructions below before we can determine if you will be paid Unemployment Insurance benefits. Read for your records. If you cannot print this page, write down the 'steps' that you need to take so that your ssed.                                                                                                    |
| You chose NOT to<br>for reading the on-<br>Handbook. You will<br>Claimants Handboo | have the Unemployment Insurance Information for Claimants Handbook mailed to you. You are responsible<br>ine version of this Handbook on this website. You must follow all of the information provided in this<br>be held accountable for following these rules. Look to "Reminders" below for the Information for<br>ok link. |
|                                                                                    |                                                                                                    |
|                                                                                    | HOW DO I GET MY BENEFITS?                                                                                                    |
| Step 1                                                                             | Your first step is to claim credit for the current week in order to validate your claim.                                                                                                    |

Claim Condition This

Tou must do this beginning wednesday, 04/29/2020, but no later than Saturday,

Once your application has generated a confirmation number, the DOL should \*actually\* call

you back within 72 hours. If you were only sent to this page

you probably did not receive a confirmation number. In order to generate your confirmation

number, please follow the steps below:

1. Visit http://labor.ny.gov and click the "Services" tab.

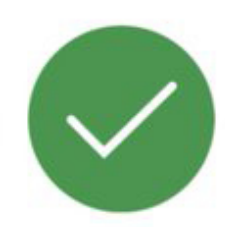

#### Submission Confirmed

Thank you for submitting your unemployment insurance claim with the New York State Department of Labor.

To complete your claim, a Department of Labor call center agent will call you within 72 hours. You do not need to contact the Department of Labor -- we will contact you at the number that is listed in your claim. To verify that a caller is from the Department of Labor, they will verify the date you filed your

2. Next, click the"Unemployment" icon.

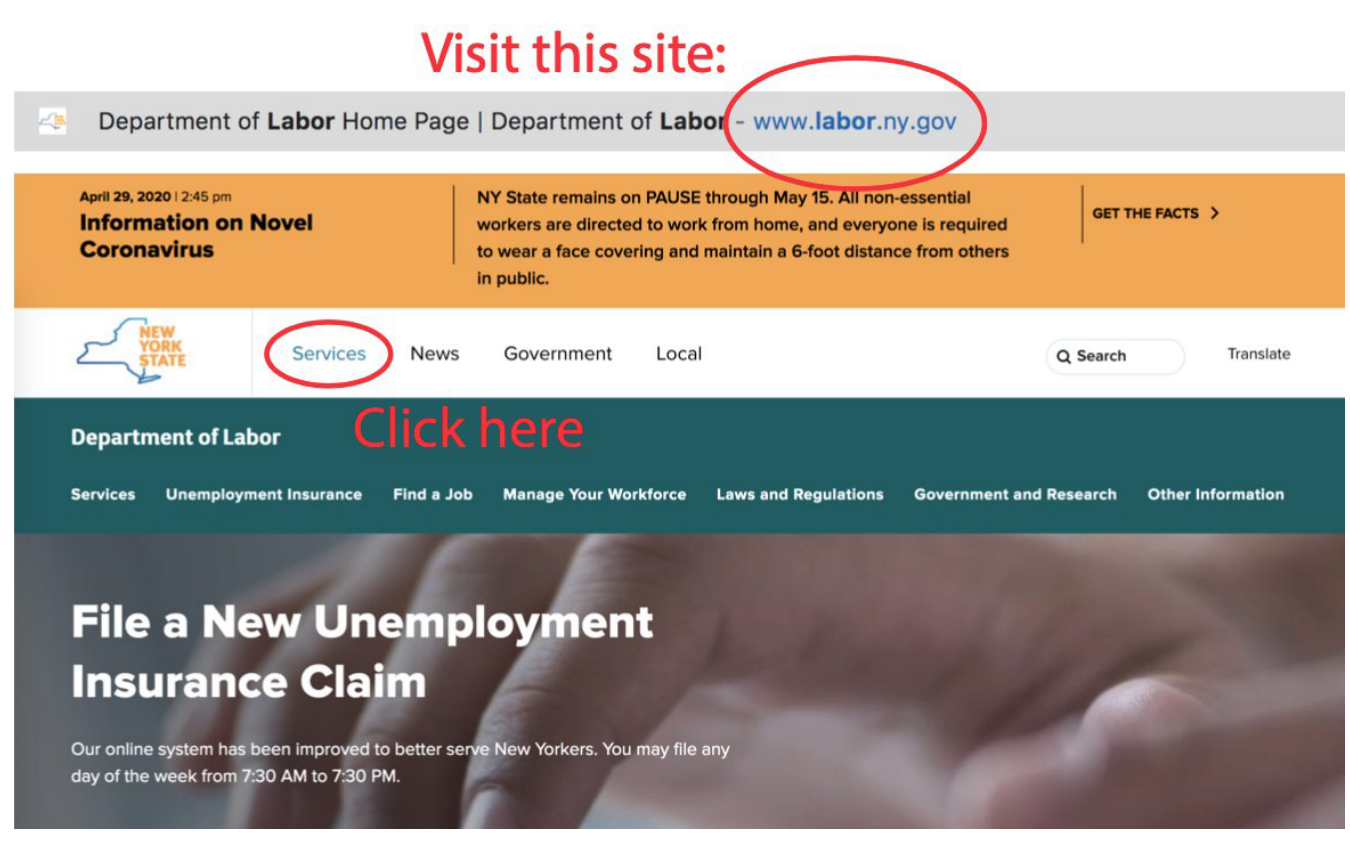

3. You should be directed to this screen.

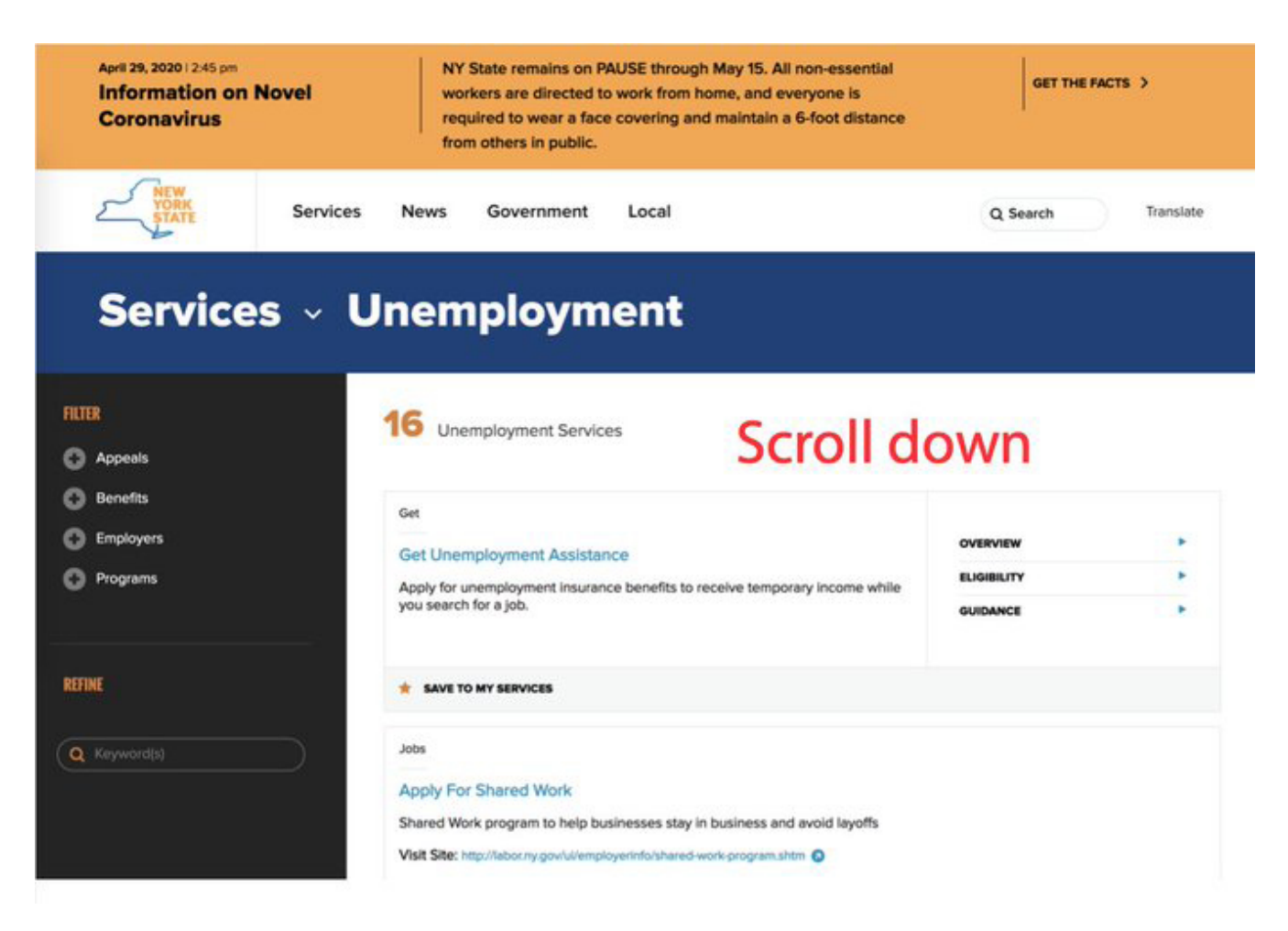

4. Scroll down to the "Claim Weekly Unemployment Insurance Benefits"

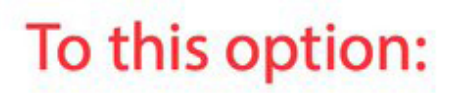

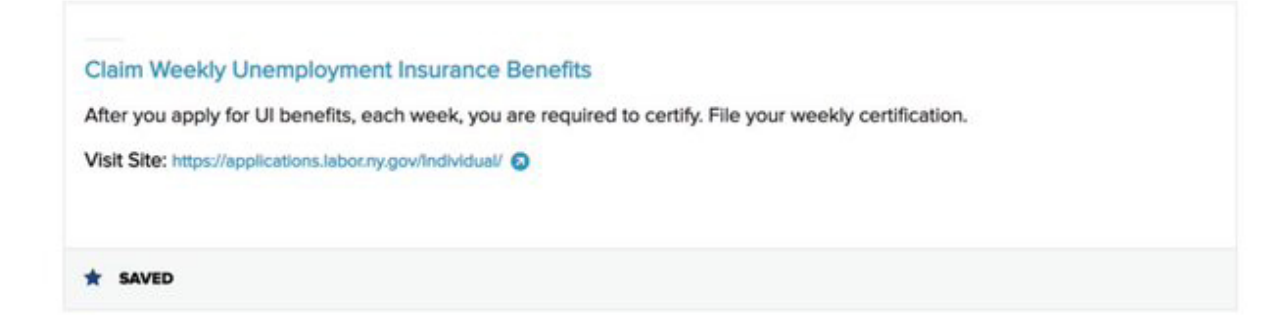

5. Sign in with your login credentials.

| April 29, 2020   2:45 pm<br>Information on | Novel Coronavirus                                                                                                    | NY State remains on PAUSE through May 15. All non-essential workers are directed to work from home, and everyone is required to wear a face covering and maintain a 6-foot distance from others in public.       GET THE FACTS >                                                                                                 |  |  |
|--------------------------------------------|----------------------------------------------------------------------------------------------------|----------------------------------------------------------------------------------------------------|--|--|
|                                            | Services News                                                                                                    | Government Local                                                                                                    |  |  |
| partment of Labo                           | r                                                                                                    | Traducir                                                                                                    |  |  |
| On                                         | - Online Services For Individuals<br>line Services For Individ                                                                                                    | uals                                                                                                    |  |  |
| •                                          | File a new unemployment insurance of<br>already have a claim, please use the N'<br>information.<br>See the NY Hirs Now website () if you't<br>throughout New York State.<br>The NYS Department of Labor is hiring | Im here, () This is only for new unemployment insurance claims. If you (gov sign in below to make weekly certifications or to view your claim<br>re looking for a job. There are immediate openings in key industries                                                                                                    |  |  |
|                                            | NY.gov ID<br>This page is for NY gov Ebs only.<br>for SDNM and sor work on this<br>page.                                                                                                    | Use your NY.gov ID to sign in to your online account with<br>the Department of Labor or create a new account in the<br>NY.gov ID box to the left.<br>If you are a business user, go to <u>Emologyer Online Services sion in</u><br>IMPORTANT: Please do NOT use the "BACK" button on<br>your browser when using Online Services. |  |  |
|                                            | (gov Password<br>Sign In                                                                                                    | <ul> <li>With an online account, you can</li> <li>If you already have an NY.gov ID</li> <li>If you do not have an NY.gov ID</li> </ul>                                                                                                    |  |  |
|                                            | orgot your Username or Passeond<br>Loov - Terms of Service                                                                                                    | Still need help?     Important Reminder                                                                                                    |  |  |
| Sigr                                       | n in here                                                                                                    |                                                                                                    |  |  |

6. You will then be taken to this screen.

| April 20, 2020   11:40 am<br>Information on     | Novel Coronavirus                                                                                                    | e directed to w<br>foot distance fr | has put NY State on PAUSE: All non-essential worke<br>ork from home, and everyone is required to maintain<br>om others in public.                                                  | a GET THE FACTS > |
|-------------------------------------------------|----------------------------------------------------------------------------------------------------|-------------------------------------|----------------------------------------------------------------------------------------------------|-------------------|
| NEW<br>YORK<br>STATE                            | Services News Governme                                                                                                    | nt Local                            |                                                                                                    |                   |
| Department of Labor                             | 🖼 Messages 🛔 lauren 🕞 Sig                                                                                                    | an Out 🛛 🐧 Tra                      | ducir                                                                                                    |                   |
| Home > My Online Services<br>My Online Services | Please note, you cannot apply for Pandemic Unemploym                                                                                                    | nent Assistance (PG                 | Aj until you first apply for UI: If you are eligible for UI, you are not elig                                                                                                    | ible for          |
|                                                 | Messages                                                                                                    | o view your<br>Go to My Inbox       | Online Forms<br>NYS Labor Department Forms Available for Filing include:<br>• Unemployment insurance Forms<br>• Labor Standards Forms<br>r5-day Child Performer Permit Application | Ne Forms          |
|                                                 | A Previousion John has been temporarily disabled Pleasant                                                                                                    | Most Recen                          | t Postings                                                                                                    | ~                 |
|                                                 | Contraction of the second second s |                                     | Search M                                                                                                    | kore Jobs         |
|                                                 | So                                                                                                    |                                     | down                                                                                                    | ~                 |

7. Scroll down and click "Unemployment Services."

 Verify receipt of benefits... Work Search Requirements Resources for Families JobZone **Unemployment Insurance** V ~ Manage your career, organize your job search, and plan for the future with Services JobZone · File a Claim **Click here** · Online tools to explore occupations Claim Weekly Benefits · Create or upload resumes · View Payment History Search for jobs using keywords or our SMART resume based matching Direct Deposit · View / Print 1099-Gs Choose the JobZone button to get started! Change Tax Withholding Tools **Employment Services** Labor Standards ~ <u>Career Center Locator</u> Online Forms for the Division of Labor Standards Employability Score <u>Career Center Events and Recruitments</u>
 <u>Military to Civilian Occupation Translator</u> • 15-day Child Performer Permit Application <u>CareerZone</u> Labor Standards Forms Prevailing Wage Self-sufficiency Estimator
 Self-Employment Assistance Program App Directory Counties Events Programs Agencies Services

8. You will be taken to this screen. Click "File a Claim" **\*even if you have already filed a claim.\*** 

| 2 NO                                                              | RK Services News Government Local                                                                                                    |      |
|-------------------------------------------------------------------|----------------------------------------------------------------------------------------------------|------|
|                                                                   | New York State Department of Labor                                                                                                    |      |
| Unemployment Insurance<br>Benefits Online                         | Unemployment Insurance Benefits Online                                                                                                    |      |
| My Account Services «<br>Sign Out «<br>Privacy Policy «<br>Help « | Please select from one of the following: Arrive Constraints and the following of the current selection of the following of the current week of the current is available between the hours of 7:30 am to 7:30 pm Monday through Thursday (Eastern Time), Friday, 7:30 am to 5:00 pm, all day Saturday, and Sunday until 7:00 pm.<br>File A Claim Inquire about your payment history You will be provided with current claim information, the date your last payment was released, and a history of all benefit payments processed. This online system is available between the hours of 7:30 am to 5:00 pm, all day castern Time), Friday, 7:30 am to 5:00 pm, all day castern Time), Friday, 7:30 am to 5:00 pm, all day castern Time), Friday, 7:30 am to 5:00 pm, all day castern Time), Friday, 7:30 am to 7:30 pm, all day castern Time), Friday, 7:30 am to 7:30 pm, all day castern Time), Friday, 7:30 am to 5:00 pm, all day castern Time), Friday, 7:30 am to 5:00 pm, all day castern Time), Friday, 7: | iere |
|                                                                   | Saturday, and Sunday until 7:00 pm.<br>View Payment History                                                                                                    |      |
|                                                                   | Update your personal information                                                                                                    |      |
|                                                                   | You may use this system to:<br>Cancel or register for direct deposit<br>Make changes to your bank information if you have direct deposit<br>Change your address or your tax withholding options<br>This online system is available between the hours of 7:30 am to 7:30 pm Monday through Thursday<br>(Eastern Time), Friday, 7:30 am to 5:00 pm, all day Saturday, and Sunday until 7:00 cm                                                                                                    |      |

9. This step is the key to generating your unique confirmation number. Click on your

designated Day.

## You may have filed a claim already, but you need to click "File a claim" AGAIN,

## this time, click on your designated day:

| MON                                   | TUE                                          | WED                                          | THU                                                   | FRI |
|---------------------------------------|----------------------------------------------|----------------------------------------------|-------------------------------------------------------|-----|
| Last names<br>beginning with<br>A - F | Last names<br>beginning with<br><b>G - N</b> | Last names<br>beginning with<br><b>O - Z</b> | Missed your filing day?<br>File on Thursday or Friday |     |

## this is key to getting a confirmation number!!!

- 10. You may be asked to stop your application, and repeat steps 1-10 on your designated day. You may not be asked to do this. If you are asked to to this, determine which days you can file a claim, and visit http://labor.ny.gov on one of those days.
- 11. File your claim.
- 12. Once you submit your claim, this is the point at which you should be given your confirmation number!
- 13. Unfortunately, the system may still give you trouble. If it does, repeat steps 1-12 until it results in a confirmation number.

## The system may give you trouble

#### Your session has timed out

Click here to start the online application again.

If you continue to receive this message after you return to the Sign In page and enter your Username and Password, you may need to adjust your browser settings. Click here to review the system and browser setting requirements to use this system.

## This is okay, just keep redoing the process until you get the confirmation number.

14. Your screen should look like this if you have filed correctly. Click "**View Payment History**" to see the status of your claim.

# Your view will look like this if you have filed correctly

| - NEW<br>YOR<br>STA                                     | K<br>K<br>E Services News Government Local                                                                                                    |
|---------------------------------------------------------|----------------------------------------------------------------------------------------------------|
|                                                         | New York State Department of Labor                                                                                                    |
| Unemployment Insurance<br>Benefits Online               | Unemployment Insurance Benefits Online                                                                                                    |
| My Account Services «<br>Sign Out «<br>Privecy Policy « | You have already claimed benefits for this week. Please select from one of the following:                                                                                                    |
| Help «                                                  | You will be provided with current claim information, the date your last payment was released, and a<br>history of all benefit payments processed. This online system is available between the hours of 7:30<br>am to 7:30 pm Monday through Thursday (Eastern Time), Friday, 7:30 am to 5:00 pm, all day<br>Saturday, and Sunday until 7:00 pm. |
|                                                         | Update your personal information                                                                                                    |
|                                                         | You may use this system to: So, Click here to see your status<br>• Cancel or register for direct deposit<br>• Make changes to your bank information if you have direct deposit<br>• Chance user address or user to use the withheld the actions                                                                                                 |
|                                                         | This online system is available between the hours of 7:30 am to 7:30 pm Monday through Thursday (Eastern Time), Friday, 7:30 am to 5:00 pm, all day Saturday, and Sunday until 7:00 pm.                                                                                                    |

15. This page will keep you up-to-date on your claim and and money you receive.

| YORK                                                                                                    | Or<br>Services                                                                                                    | your cla<br>News Government                                                                                                    | imand                                                                                                    | money                                                                                                    |                                                                                                    |
|----------------------------------------------------------------------------------------------------|----------------------------------------------------------------------------------------------------|----------------------------------------------------------------------------------------------------|----------------------------------------------------------------------------------------------------|----------------------------------------------------------------------------------------------------|----------------------------------------------------------------------------------------------------|
| Department                                                                                                    | of Labor                                                                                                    | My Account Services                                                                                                    | Privacy Policy H                                                                                                    | elp Sign Out                                                                                                    |                                                                                                    |
| Official Rec                                                                                                    | ord of Bene                                                                                                    | fit Payment Histo                                                                                                    | ry                                                                                                    |                                                                                                    |                                                                                                    |
|                                                                                                    | Current C                                                                                                    | laim                                                                                                    |                                                                                                    |                                                                                                    |                                                                                                    |
| Name:                                                                                                    |                                                                                                    |                                                                                                    |                                                                                                    |                                                                                                    |                                                                                                    |
|                                                                                                    |                                                                                                    |                                                                                                    | Latest Transac                                                                                                    | tion(s) as of 04/30/2                                                                                                    | 020                                                                                                    |
|                                                                                                    |                                                                                                    | 04/13/2020                                                                                                    | You last certified     Your payment for                                                                                                    | for benefits for the week end                                                                                                    | ing 04/26/2020.<br>0 was released on 04/27/2020.                                                                                      |
| Benefit Year Endion                                                                                                    |                                                                                                    | 04/18/2021                                                                                                    | Weekly payment     Debit Caud or Direct                                                                                                    | s for \$600 showing "0" unde                                                                                                    | r the "Effective Days" column, and                                                                                                    |
|                                                                                                    |                                                                                                    | 8504.00                                                                                                    | Debit Card or Direct Deposit under the "Type" column, are the Federal Pandemic<br>Unemployment Compensation (FPUC) payments.                          |                                                                                                    |                                                                                                    |
| Weekly Benefit Am                                                                                                    |                                                                                                    | \$504.00                                                                                                    |                                                                                                    |                                                                                                    |                                                                                                    |
| Maximum Amount I                                                                                                    |                                                                                                    |                                                                                                    |                                                                                                    |                                                                                                    |                                                                                                    |
| Effective Days Rem                                                                                                    | alning:                                                                                                    | 100                                                                                                    |                                                                                                    |                                                                                                    |                                                                                                    |
| fective Days                                                                                                    |                                                                                                    |                                                                                                    |                                                                                                    |                                                                                                    |                                                                                                    |
| Each day in a week (<br>qualify for all 4 effect<br>one less effective da<br>worked any part of a<br>of your benefit rate). | Monday through Sund<br>live days in order to re<br>y, which is equivalent<br>day, or have received<br>You can receive a ma | ay) that you qualify for benefits i<br>ceive your total weekly benefit r<br>to one fourth of your weekly ber<br>vacation or holiday pay for one<br>kimum of 104 effective days on y | s called an effective day. Ther<br>ate. For each day in the week<br>refit rate. For example, if you a<br>day in a week, your benefits v<br>our claim. | e is a maximum of 4 effective<br>that you are not eligible to re<br>are not available to work one<br>will be reduced by one effecti | days each week, and you must<br>sceive benefits, you will receive<br>day in a week, or if you have<br>ve day (the same as one-quarter |
| f three days have pa<br>you have a debit car                                                                                | issed since a payment<br>d. If you have direct di                                                                          | was released and the funds are<br>eposit, contact your bank. If then                                                                                                    | not in your account, you shou<br>e is a holiday in a given week,<br>Payment History                                                                   | ald contact KeyBank Custome<br>payments may be delayed b                                                                            | r Service at (866) 295-2955 if<br>y one day that week.                                                                                |
| Week Ending                                                                                                    | Total Amount                                                                                                    | Net Amount                                                                                                    | Effective Days                                                                                                    | Release Date                                                                                                    | Type                                                                                                    |
| 04/26/2020                                                                                                    | \$600.00                                                                                                    | \$600.00                                                                                                    | 0                                                                                                    | 04/27/2020                                                                                                    | Direct Deposit                                                                                                    |
| 000000                                                                                                    | \$504.00                                                                                                    | \$504.00                                                                                                    | 4                                                                                                    | 04/27/2020                                                                                                    | Direct Deposit                                                                                                    |
| UNIZUIZUZU                                                                                                    | 0004.00                                                                                                    | 400400                                                                                                    |                                                                                                    | U-MATTEVEV                                                                                                    | onect peposit                                                                                                    |

16. We're so sorry if you have had this frustrating experience. You are not alone, and we hope this was helpful! If you are a constituent and you're still struggling with your unemployment application please reach out to **senatorsalazarsoffice@gmail.com.**